## Инструкция по установке личного сертификата для Windows XP, Server 2003

Зайдите в Пуск – Настройки – Панель управления, выберите и нажмите значок КриптоПро.

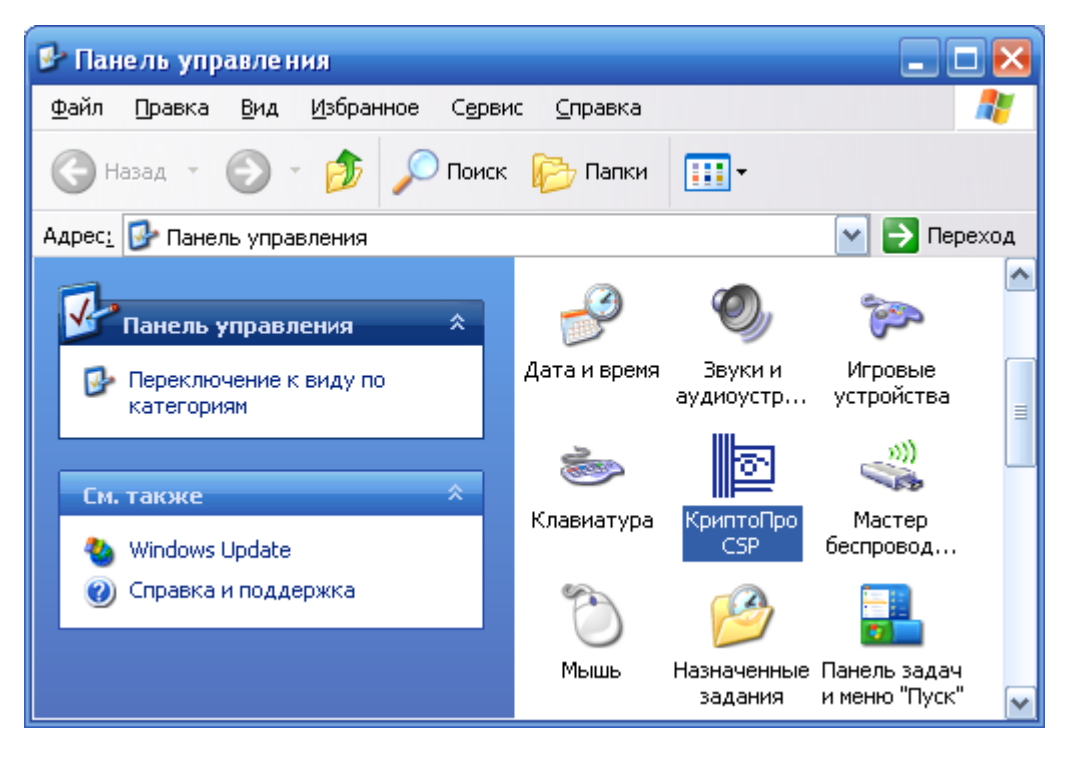

Войдите в оснастку панели управления "КриптоПро CSP" и выберите вкладку "Сервис".

| риптоПро CSP                                                                                                    |                                                          |                                                                                              |                                                  |                               |
|----------------------------------------------------------------------------------------------------|----------------------------------------------------------|----------------------------------------------------------------------------------------------|--------------------------------------------------|-------------------------------|
| Дополнительно                                                                                                    | Алгоритмы                                                | Безопасно                                                                                    | ость                                             | Winlogon                      |
| Общие                                                                                                    | Оборудов                                                 | ание                                                                                         |                                                  | Сервис                        |
| Контейнер закрыт<br>Эти мастера позво<br>удалить контейне<br>Про <u>т</u> естировать.<br>Сертификаты в ко<br>Этот мастер позво<br>в контейнере закр<br>сертификатов. | ого ключа<br>ляют протестиро<br>р закрытого ключ<br><br> | вать, скопир<br>на с носителя<br>ать<br>ого ключа<br>ого ключа<br>сертификат<br>становить их | овать и<br><u>У</u> дали<br>ы, нахо<br>к в храні | ли<br>1ть<br>дящиеся<br>илище |
| С Пичный сертифика                                                                                                    | Просмотреть се                                           | ртификаты в                                                                                  | <u>к</u> онтей                                   | нере                          |
| Этот мастер позво<br>контейнером закры<br>хранилище,                                                                                                    | ляет связать сер<br>ытого ключа, уст                     | тификат из ф<br>ановив этот (                                                                | айла с<br>сертифи                                | ікат в                        |
|                                                                                                    | Установить                                               | » <u>л</u> ичный серт                                                                        | ификат                                           |                               |
| Пароли закрытых<br>Эти мастера позво<br>ключей или удали                                                                                                    | ключей<br>ляют измененить<br>ть запомненные р            | пароли (ПИН<br>ранее пароли.                                                                 | -коды)                                           | закрытых                      |
| Изменить пар                                                                                                    | оль Уд                                                   | цалить запомн                                                                                | ненные                                           | пароли                        |
|                                                                                                    | ок                                                       | Отм                                                                                          | ена                                              | Применить                     |

Нажмите "Просмотреть сертификаты в контейнере".

| Сертификаты в контейнере закрытого ключа 🛛 🛛 🔀                                                                                                    |
|----------------------------------------------------------------------------------------------------|
| Контейнер закрытого ключа<br>Введите или укажите контейнер закрытого ключа для просмотра<br>сертификатов в этом контейнере                                                                                                    |
| Имя ключевого контейнера: Обзор   Введенное имя задает ключевой контейнер: По сертификату   Введенное имя задает ключевой контейнер: По сертификату   © Пользователя Компьютера   Выберите CSP для поиска ключевых контейнеров: Стурto-Pro GOST R 34.10-2001 Cryptographic Service Provider |
| < <u>Н</u> азад Далее > Отмена                                                                                                    |

Нажмите "Обзор".

| КриптоПро CS               | p.                                       |
|----------------------------|------------------------------------------|
| Выбор ключево              | о:09:23<br>го контейнера                 |
| <u>В</u> списке показ      | ывать:                                   |
| О Дружестве                | енные имена 🔿 Уникальные имена           |
| Список кл <u>ю</u> чевь    | ых контейнеров пользователя:             |
| Счит 🔺                     | Имя контейнера                           |
| AKS if dh 0<br>AKS if dh 0 | 1<br>ivenov cryptopro                    |
| AKS ifdh 0                 | RaUser-631c38ed-fa2a-408b-a747-8ba13c9d4 |
| AKS ifdh 0                 | RaUser-9b589d5c-17e8-422e-b8a4-d09f70dbb |
|                            |                                          |
|                            |                                          |
|                            | ОК Отмена                                |

Выберите носитель с созданным ранее контейнером.

Нажмите "ОК".

| Сертификаты в контейнере закрытого ключа 🛛 🔀                                                                               |
|----------------------------------------------------------------------------------------------------|
| Контейнер закрытого ключа<br>Введите или укажите контейнер закрытого ключа для просмотра<br>сертификатов в этом контейнере |
|                                                                                                    |
|                                                                                                    |
| Имя ключевого контейнера:                                                                                                  |
| RaUser-631c38ed-fa2a-408b-a747-8ba13c9d4e90 Ofisop                                                                         |
| Введенное имя задает ключевой контейнер: По <u>с</u> ертификату<br>О <u>П</u> ользователя<br><u>К</u> омпьютера            |
| Выберите CSP для поиска ключевых контейнеров:                                                                              |
| Crypto-Pro GOST R 34,10-2001 Cryptographic Service Provider                                                                |
|                                                                                                    |
|                                                                                                    |
| < Назад Далее > Отмена                                                                                                    |

Нажмите "Далее".

| Сертификаты в ко                       | нтейнере закрытого ключа 🛛 🔀                                    |
|----------------------------------------|-----------------------------------------------------------------|
| <b>Сертификат для</b><br>Просмотрите и | просмотра<br>выберите сертификат                                |
| Сертификат:                            | Савельев Антон Владимирович                                     |
| Субъект:                               | OID.1.2.643.100.1=1027700177130, OID.1.2.643.3.131.1.1=77130389 |
| П <u>о</u> ставщик:                    | E=uc@kartoteka.ru, C=RU, L=Москва, О=ООО Коммерсантъ КАРТОТЕ    |
| Действителен <u>с</u> :                | 31 августа 2012 г. 14:56:00                                     |
| Действителен по:                       | 31 августа 2013 г. 15:25:00                                     |
| Серийный <u>н</u> омер:                | 72A0 EF39 0000 0000 0197                                        |
|                                        | <u>Установить</u> С <u>в</u> ойства<br>О <u>б</u> зор           |
|                                        | < <u>Н</u> азад Готово Отмена                                   |

Нажмите "Свойства".

| Сертификат 💽 🔀                                                                                                    |  |  |  |
|----------------------------------------------------------------------------------------------------|--|--|--|
| Общие Состав Путь сертификации                                                                                                  |  |  |  |
| Сведения о сертификате                                                                                                    |  |  |  |
| Этот сертификат предназначается для:                                                                                            |  |  |  |
| •Защищает сообщения электронной почты<br>•Подтверждает удаленному компьютеру<br>идентификацию вашего компьютера<br>•1.2.643.6.7 |  |  |  |
| • Г.2.043.0.3<br>•Пользователь Центра Регистрации, HTTP, TLS клиент 💌                                                           |  |  |  |
| Кому выдан: Савельев Антон Владимирович                                                                                         |  |  |  |
| <b>Кем выдан:</b> КАRТОТЕКА                                                                                                    |  |  |  |
| <b>Действителен с</b> 31.08.2012 по 31.08.2013                                                                                  |  |  |  |
| 🌮 Есть закрытый ключ, соответствующий этому сертификату.                                                                        |  |  |  |
| Установить сертификат                                                                                                    |  |  |  |
| ОК                                                                                                    |  |  |  |

Нажмите "Установить сертификат".

| Мастер импорта сертифия | CATOB                                                                                                    | × |
|-------------------------|----------------------------------------------------------------------------------------------------|---|
|                         | Вас приветствует мастер<br>импорта сертификатов<br>Этот мастер помогает копировать сертификаты,<br>списки доверия и списки отзыва сертификатов с<br>локального диска в хранилище сертификатов.<br>Сертификат, выданный центром сертификации,<br>является подтверждением вашей личности и<br>содержит информацию, необходимую для защиты<br>данных или установления защищенных сетевых<br>подключений. Хранилище сертификатов - это<br>область системы, предназначенная для хранения<br>сертификатов.<br>Для продолжения нажмите кнопку "Далее". |   |
|                         | < <u>Н</u> азад Далее > Отмена                                                                                                    |   |

Нажмите "Далее".

| Мастер импорта сертификатов                                                                                       | × |
|----------------------------------------------------------------------------------------------------|---|
| Хранилище сертификатов                                                                                            |   |
| Хранилища сертификатов - это области системы в которых производится<br>хранение сертификатов.                     |   |
| Выбор хранилища может быть произведен Windows автоматически, или же можно указать размещение сертификата вручную. |   |
| О <u>А</u> втоматически выбрать хранилище на основе типа сертификата                                              |   |
| Опоместить все сертификаты в следующее хранилище                                                                  |   |
| Хранилище сертификатов:                                                                                           |   |
|                                                                                                    |   |
|                                                                                                    |   |
|                                                                                                    |   |
|                                                                                                    |   |
|                                                                                                    |   |
| < <u>Н</u> азад Далее > Отмена                                                                                    |   |

Выберите "Поместить все сертификаты в следующее хранилище".

Нажмите "Обзор".

| Выбор хранилища сертификата 🛛 🕐 🔀          |
|--------------------------------------------|
| Выберите хранилище сертификатов.           |
|                                            |
| — 🧰 Личные 🛛 🗛 🚽                           |
| 🔚 🔲 Доверенные корневые центры сертиф      |
| 🔚 Доверительные отношения в предпри        |
| — 🧰 Промежуточные центры сертификаци       |
| — 🦲 Объект пользователя Active Directory — |
| Поверенные издатели                        |
|                                            |
| Показать физические хранилища              |
| ОК Отмена                                  |

Выберите "Личные".

Нажмите "ОК".

| Мастер импорта сертификатов                                                                                                    |
|----------------------------------------------------------------------------------------------------|
| Хранилище сертификатов                                                                                                    |
| Хранилища сертификатов - это области системы в которых производится<br>хранение сертификатов.                                                                                                |
| Выбор хранилища может быть произведен Windows автоматически, или же<br>можно указать размещение сертификата вручную.<br>О <u>А</u> втоматически выбрать хранилище на основе типа сертификата |
| Поместить все сертификаты в следующее хранилище                                                                                                    |
| Хранилище сертификатов:                                                                                                    |
| Личные                                                                                                    |
|                                                                                                    |
|                                                                                                    |
|                                                                                                    |
|                                                                                                    |
|                                                                                                    |
| < <u>Н</u> азад Далее > Отмена                                                                                                    |

Нажмите "Далее".

| Мастер импорта сертиф | икатов 🔀                                                                                                    |
|-----------------------|----------------------------------------------------------------------------------------------------|
|                       | Завершение работы мастера<br>импорта сертификатов<br>Работа мастера импорта сертификатов успешно                 |
|                       | завершена.<br>Были указаны следующие параметры:<br>Хранилище сертификатов, выбранное пользователем<br>Содержание |
|                       | < <u> </u>                                                                                                    |
|                       | < <u>Н</u> азад Готово Отмена                                                                                    |

Нажмите "Готово".

Если Вы устанавливаете сертификат с eToken может появиться окно с предложением записи сертификата на eToken.

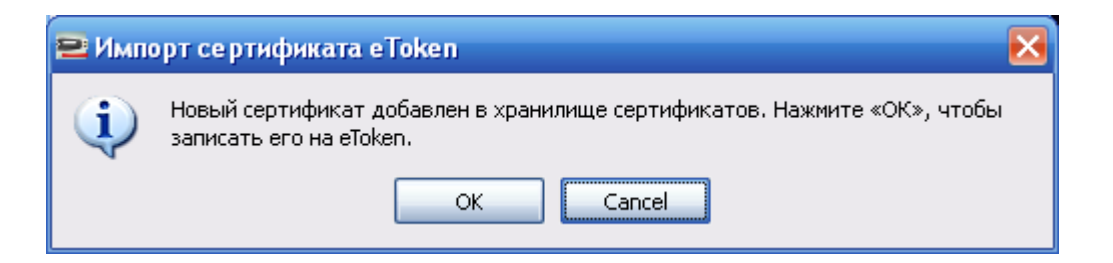

Нажмите "Cancel".

Перейдите к окну мастера импорта сертификатов.

| Мастер и | мпорта сертификатов      | × |
|----------|--------------------------|---|
| ٩        | Импорт успешно выполнен. |   |
|          | ОК                       |   |

Нажмите "ОК".

| Сертификат 🛛 🔁 🔀                                                                                                    |
|----------------------------------------------------------------------------------------------------|
| Общие Состав Путь сертификации                                                                                                  |
| Сведения о сертификате                                                                                                    |
| Этот сертификат предназначается для:                                                                                            |
| •Защищает сообщения электронной почты<br>•Подтверждает удаленному компьютеру<br>идентификацию вашего компьютера<br>•1.2.643.6.7 |
| •1.2.643.6.3<br>•Пользователь Центра Регистрации, HTTP, TLS клиент 💌                                                            |
| Кому выдан: Савельев Антон Владимирович                                                                                         |
| Кем выдан: KARTOTEKA                                                                                                    |
| <b>Действителен с</b> 31.08.2012 по 31.08.2013                                                                                  |
| 🌮 Есть закрытый ключ, соответствующий этому сертификату.                                                                        |
| <u>Установить сертификат</u> <u>З</u> аявление поставщика                                                                       |
| ок                                                                                                    |

Нажмите "ОК".

| Сертификаты в контейнере закрытого ключа 🛛 🔀                  |                                                                |  |  |  |  |  |
|---------------------------------------------------------------|----------------------------------------------------------------|--|--|--|--|--|
| Сертификат для просмотра<br>Просмотрите и выберите сертификат |                                                                |  |  |  |  |  |
| С <u>е</u> ртификат:                                          | Савельев Антон Владимирович                                    |  |  |  |  |  |
| С <u>у</u> бъект:                                             | OID.1.2.643.100.1=1027700177130, OID.1.2.643.3.131.1.1=7713038 |  |  |  |  |  |
| П <u>о</u> ставщик:                                           | E=uc@kartoteka.ru, C=RU, L=Москва, О=ООО Коммерсантъ КАРТОТЕ   |  |  |  |  |  |
| Действителен <u>с</u> :                                       | 31 августа 2012 г. 14:56:00                                    |  |  |  |  |  |
| Действителен по:                                              | 31 августа 2013 г. 15:25:00                                    |  |  |  |  |  |
| Серийный <u>н</u> омер:                                       | 72A0 EF39 0000 0000 0197                                       |  |  |  |  |  |
|                                                               | <u>Установить</u> С <u>в</u> ойства<br>О <u>б</u> зор          |  |  |  |  |  |
|                                                               | < <u>Н</u> азад Готово Отмена                                  |  |  |  |  |  |

Нажмите "Готово".

| (риптоПро CSP                                                                                                    |           |         |         | X        |  |  |
|----------------------------------------------------------------------------------------------------|-----------|---------|---------|----------|--|--|
| Дополнительно                                                                                                    | Алгоритмы | Безог   | асность | Winlogon |  |  |
| Общие                                                                                                    | Обору,    | дование |         | Сервис   |  |  |
| Контейнер закрытого ключа<br>Эти мастера позволяют протестировать, скопировать или<br>удалить контейнер закрытого ключа с носителя.<br>Про <u>т</u> естировать <u>С</u> копировать <u>У</u> далить                           |           |         |         |          |  |  |
| Сертификаты в контейнере закрытого ключа<br>Этот мастер позволяет просмотреть сертификаты, находящиеся<br>в контейнере закрытого ключа, и установить их в хранилище<br>сертификатов.<br>Просмотреть сертификаты в контейнере |           |         |         |          |  |  |
| Личный сертификат<br>Этот мастер позволяет связать сертификат из файла с<br>контейнером закрытого ключа, установив этот сертификат в                                                                                         |           |         |         |          |  |  |
| хранилище.<br>Установить <u>л</u> ичный сертификат                                                                                                    |           |         |         |          |  |  |
| Пароли закрытых ключей<br>Эти мастера позволяют измененить пароли (ПИН-коды) закрытых<br>ключей или удалить запомненные ранее пароли.<br><u>И</u> зменить пароль Удалить запомненные <u>п</u> ароли                          |           |         |         |          |  |  |
| ОК Отмена Применить                                                                                                    |           |         |         |          |  |  |

Вы можете закрыть окно оснастки панели управления "КриптоПро CSP".

Установка личного сертификата ЭЦП с носителя завершена.